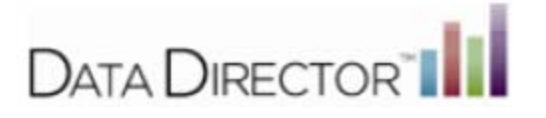

## **DD 4.0 Duplicating Assessments**

1.) Select the **Assessments Icon** Assessments from the App Switcher located in the upper right hand corner of the page or the lower right hand corner of the page.

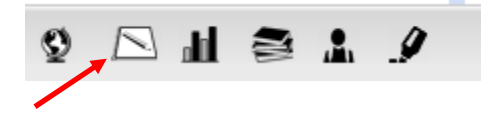

2.) Locate the Assessment you would like to duplicate.

NOTE: If the assessment is from a different school year, click in the **Year** box and place a check in the desired year. In addition if a particular assessment is being searched for, click in the **Search by Assessment Title** and place a word in the text box that is certain to be in the title.

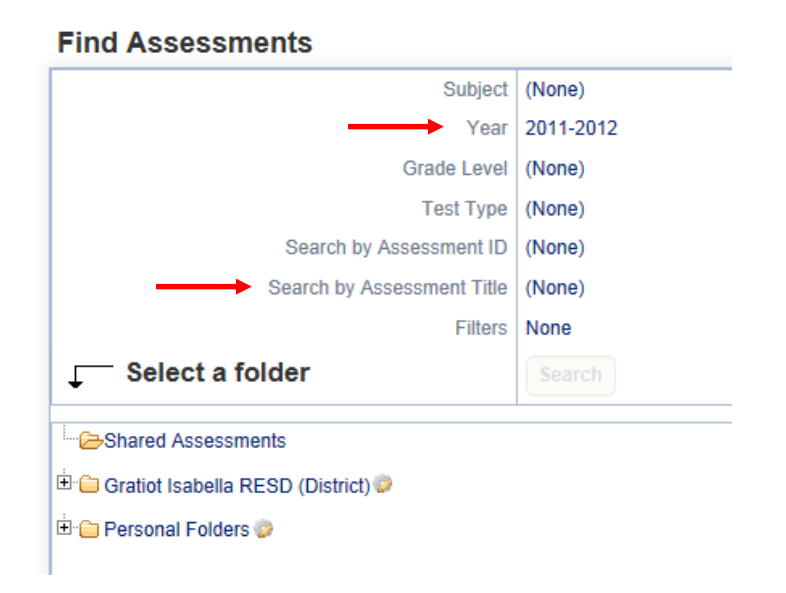

Next click on the folder where the assessment might be located. If the assessment is not listed in the Shared Assessment folder it is for one of two reasons. 1) It is in another folder. 2) **Only 20** assessments are listed at one time.

Selecting More Results in the bottom right corner will bring up 20 additional assessments with each 'click'.

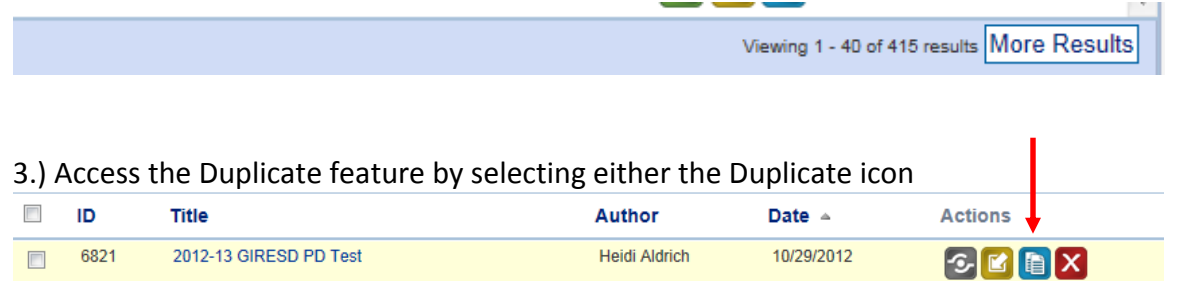

4.) Click **Duplicate**. A new dialogue box will appear containing confirmation that your Assessment was duplicated and a corresponding Assessment ID #.

| tifications                   | to remove this message.                                                                        |      |
|-------------------------------|------------------------------------------------------------------------------------------------|------|
| mergec                        | Duplicate                                                                                      | ×    |
|                               | Duplicating the following assessment will cause a copy of the assessment to be created.        |      |
| Gra<br>Ti<br>Assess<br>ssessm | Are you sure you want to duplicate the following assessment? 2012-13 GIRESD PD Test (ID: 6821) |      |
|                               |                                                                                                |      |
|                               | Duplicate Cancel                                                                               | ity) |

5.) Refresh your screen by clicking the **Search**. Your Duplicated Assessment will appear.

| B Records have successfully been merged. Click he          | re to view. |  |      |                                     |               |            |                    |
|------------------------------------------------------------|-------------|--|------|-------------------------------------|---------------|------------|--------------------|
| ind Assessments                                            |             |  |      |                                     |               |            | Switch to list vie |
| Subject                                                    | (None)      |  |      |                                     |               |            |                    |
| Year                                                       | 2012-2013   |  |      |                                     |               |            |                    |
| Grade Level                                                | (None)      |  |      |                                     |               |            |                    |
| Test Type                                                  | (None)      |  |      |                                     |               |            |                    |
| Search by Assessment ID                                    | (None)      |  |      |                                     |               |            |                    |
| Search by Assessment Title                                 | (None)      |  |      |                                     |               |            |                    |
| Filters                                                    | None        |  |      |                                     |               |            |                    |
|                                                            | Search      |  |      |                                     |               |            |                    |
| Grated Assessments<br>B Gratiot Isabella RESD (District) ₽ |             |  | ID   | Title                               | Author        | Date +     | Actions            |
|                                                            |             |  | 6821 | 2012-13 GIRESD PD Test              | Heidi Aldrich | 10/29/2012 | 🐼 🖸 🔝 🗙            |
| F Personal Folders                                         |             |  | 6855 | Duplicate of 2012-13 GIRESD PD Test | Heidi Aldrich | 10/29/2012 |                    |

- 6.) Edit your Assessment Title by Clicking on the Assessment title you would like to change.
- 7.) Click Edit Assessment in the Navigation menu on the left side of your screen.

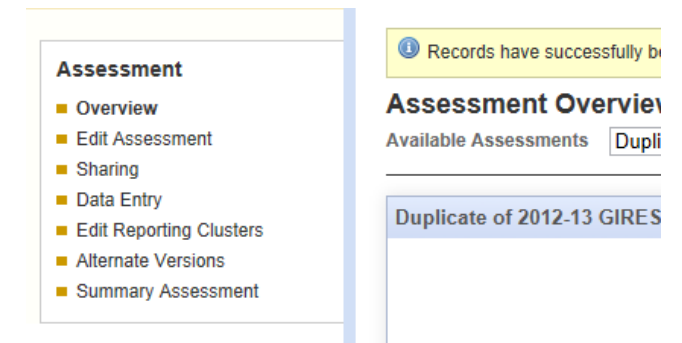

8.) Make changes to your Assessment Title, Year, as well as any additional information as preferred.

| *Title                      | Change Mel "Duplicate of 2012-13 GIRESD PD Test"        |
|-----------------------------|---------------------------------------------------------|
| ID                          | 6855                                                    |
| Local ID                    |                                                         |
| *Grades                     | 7                                                       |
| *Subject Area               | Mathematics                                             |
| *Type                       | User-Created                                            |
| Description                 |                                                         |
| Term                        | (None)                                                  |
| *Year                       | 2013 Academia Marco                                     |
| Exam date option            | Sa Academic rear X                                      |
| *Exam date                  | 10-29 0 2004-2005 0 2009-2010                           |
|                             | 0 2005-2006 0 2010-2011                                 |
| Attached files              | Up © 2006-2007 © 2011-2012                              |
|                             | Add Si 2007-2008 © 2012-2013<br>© 2008-2009 © 2013-2014 |
| Currently Aligned Standards | Nation // winting an expression in different forms in   |

Questions: Contact Heidi Aldrich, GIRESD, at <u>haldrich@giresd.net</u> or 989-875-5101 ext. 341.